# Aktivierung und Registrierung der DataDump-Anwendung

Inhalt:

Serienummer Hardware-Code Registrierung von DataDump Aktivierung von DataDump

#### Seriennummer

Ihre Seriennummer ist Ihnen bereits per E-Mail zugegangen:

Dear.

A serial number has been generated: Company: My Company Customer: John Mouser

Serial number: 123456789

License Type: Update Support: 6 months setup support (free) Due date: January 13, 2011

Goto www.sdt.be/license/OpenOffice/Activation.php to apply for your license number.

Standard-E-Mail mit Seriennummer

Beim ersten Öffnen der DataDump-Anwendung öffnet sich automatisch das folgende Lizenzierungsfenster:

| Sarial Number  | 1        |
|----------------|----------|
|                |          |
| Hardware Code  | Generale |
| clivation      |          |
| Username       |          |
| Company        |          |
| Licence Number | Enter    |

Geben Sie Ihre Seriennummer in das entsprechende Feld ein.

### Hardware-Code

Generieren Sie Ihren Hardware-Code, indem Sie auf "Generieren" klicken:

| 🔡 License Inform               | nation                |          |
|--------------------------------|-----------------------|----------|
| Serial Number<br>Hardware Code | 123456789<br>13579135 | Generate |
| Activation                     |                       |          |
| Username                       |                       |          |
| Company                        |                       |          |
| Licence Number                 |                       | Enter    |
|                                |                       |          |

Der Hardware-Code wurde generiert

## **Registrierung von DataDump**

Besuchen Sie unseren Server unter www.sdt.be/license/OpenOffice/Activation.php.

Geben Sie Ihre Seriennummer in das entsprechende Feld ein und klicken Sie dann auf "Anfordern":

| Serial number: | []      |  |
|----------------|---------|--|
|                | Request |  |

Retry

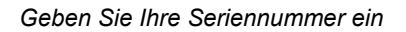

Der Server bittet Sie, Ihre Angaben zu bestätigen:

|                                  | This serial number is licensed to:<br>Company: My Company<br>Name: John Mouser<br>Address:<br>Address:<br>State: None<br>Country: Belgium |
|----------------------------------|----------------------------------------------------------------------------------------------------|
| I have validated my information: |                                                                                                    |
| PC Hardware code:                | Validate                                                                                                    |

#### Retry

Sind die Daten korrekt, markieren Sie das Feld "*Ich habe meine Angaben überprüft:*", geben Sie Ihren Hardware-Code in das entsprechende Feld ein und klicken Sie auf "*Validieren*". Sie erhalten Ihre Lizenznummer per E-Mail.

Sind die Daten nicht korrekt, wenden Sie sich an Ihren lokalen Händler oder an SDT International.

Dear.

```
Company: My Company
Customer: John Mouser
Serial number: 123456789
Update license: 024680246
```

Standard-E-Mail mit Lizenznummer

### Aktivierung von DataDump

Gehen Sie zurück in das Lizenzierungsfenster von DataDump, geben Sie Ihre Lizenznummer in das entsprechende Feld ein und klicken Sie auf "*Enter*". Sie können auch Benutzer- und Unternehmensnamen eingeben:

| Serial Number  | 123456789   |          |
|----------------|-------------|----------|
| Hardware Code  | 13579135    | Generate |
| livation       |             |          |
| Username       | John Mouser |          |
| Company        | My Company  |          |
| Licence Number | 024680246   | Enter    |

Geben Sie die Lizenznummer sowie Benutzer- und Unternehmensnamen ein

Die Anwendung bestätigt, dass die Aktivierung erfolgreich durchgeführt wurde:

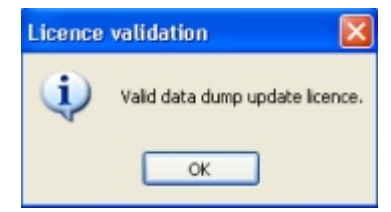

Nun können Sie Ihr SDT270 Gerät mit DataDump aktualisieren oder erweitern.